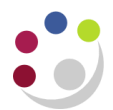

# Amending the coding on an approved PO

### **Pre-requisites**

The order has **not** been receipted and its status is **Open**.

**NB**: The coding on a **receipted** purchase order **cannot** be amended, any changes will need to be amended during invoice processing.

### Amending the account coding on an approved, but unreceipted, order

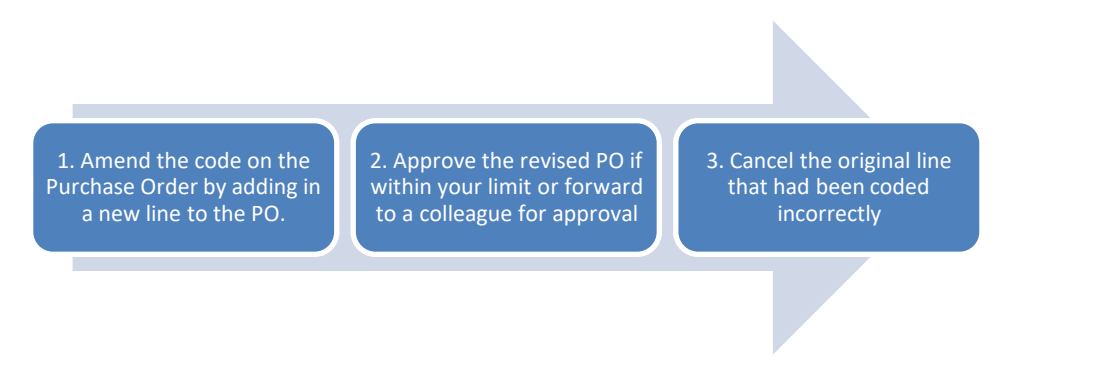

### Step 1: Amend the code

|                                                              | Search                                                                                                    |                     |  |  |
|--------------------------------------------------------------|----------------------------------------------------------------------------------------------------|---------------------|--|--|
|                                                              | Match 🖲 All 🔿 Any                                                                                                    |                     |  |  |
| . Go to the <b>Buvers Work Centre &gt; Orders</b> and        | Order is v 4024038 y Q                                                                                                    |                     |  |  |
| accurate for the required DO (Calact New)                    | Supplier is V                                                                                                    | ⊿ ⊄                 |  |  |
| search for the required PO (Select New                       | Approval Status is                                                                                                    |                     |  |  |
| Search if appropriate). Select Go to run                     | Go Clear Add Another Acknowledgment                                                                                                    | ✓ Add               |  |  |
| search                                                       | Select Order: Update V Submit   Export   •••                                                                                                    |                     |  |  |
| Search                                                       | $\label{eq:select} \textbf{Select} ~ \textbf{OU} \bigtriangleup ~ \textbf{Order} \bigtriangleup ~ \textbf{Rev} ~ \textbf{Description} \bigtriangleup ~ \textbf{Supplier} \bigtriangleup$ |                     |  |  |
|                                                              | 4024033 0 OFFICE DEPOT INTERNATIONAL                                                                                                    | (UK) LTD T/A VIKING |  |  |
|                                                              | O 4024032 0 OFFICE DEPOT INTERNATIONAL                                                                                                    | (UK) LTD T/A VIKING |  |  |
|                                                              | O 4024030 0 SCIENTIFIC LABORATORY SUPPL                                                                                                    | JES LTD             |  |  |
|                                                              | O 4024029 0 APPLETON WOODS LTD                                                                                                    |                     |  |  |
|                                                              |                                                                                                    |                     |  |  |
| . Ensure that your selected PO is <b>Open</b> and <b>unr</b> | natched 1 and that Update 2 is                                                                                                    |                     |  |  |
| selected, then <b>Submit</b>                                 |                                                                                                    |                     |  |  |

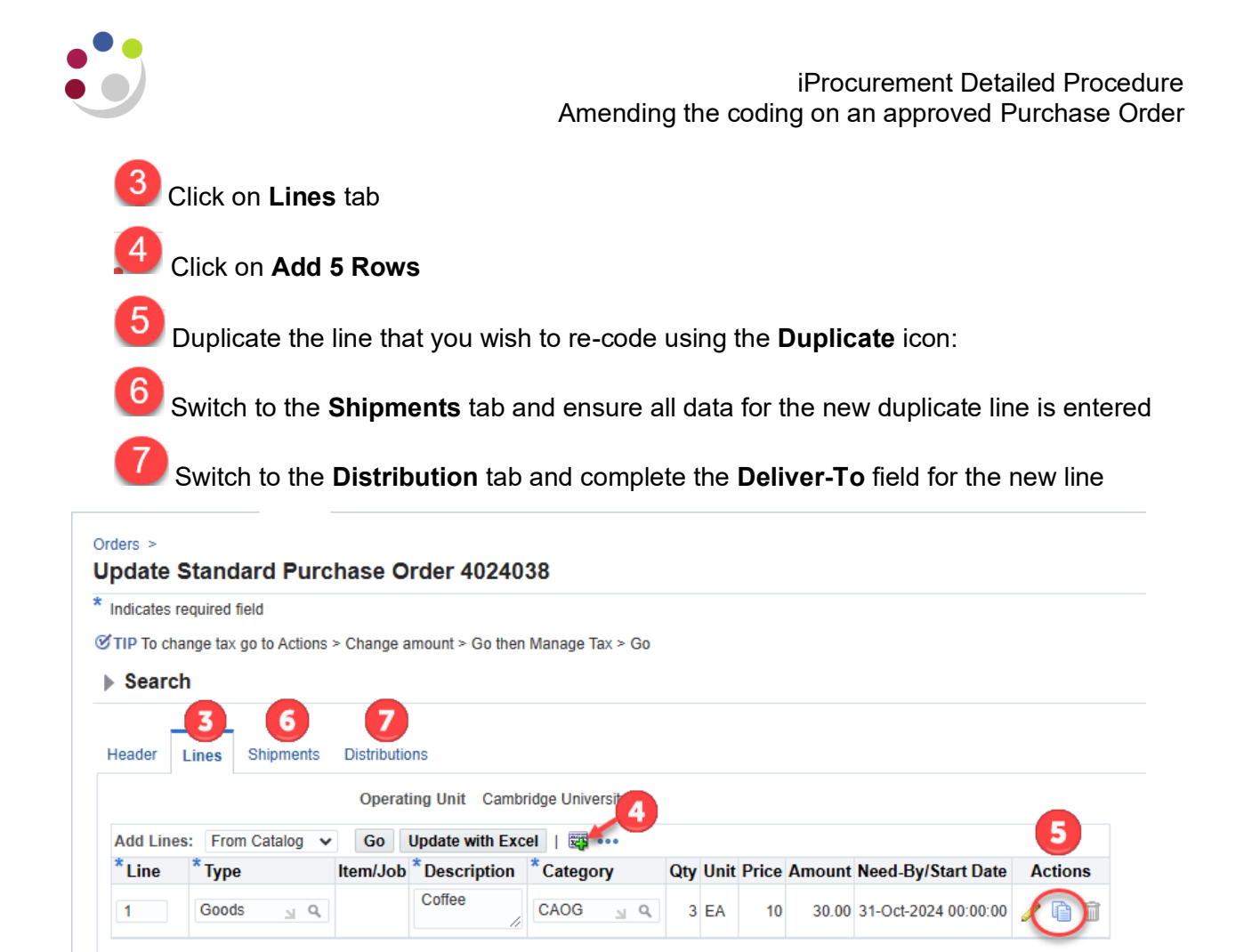

## Next click on the yellow **pencil** icon for the copied line

| Header Lines Shipments Distributions                                  |          |                     |                |           |            |     |      |        |                                                                                             |                             |          |         |  |
|-----------------------------------------------------------------------|----------|---------------------|----------------|-----------|------------|-----|------|--------|---------------------------------------------------------------------------------------------|-----------------------------|----------|---------|--|
| Operating Unit Cambridge University Status Approved, Reserved 60.00 ( |          |                     |                |           |            | GBP |      |        |                                                                                             |                             |          |         |  |
| Update with Excel   •••                                               |          |                     |                |           |            |     |      |        |                                                                                             |                             |          |         |  |
| Li                                                                    | ne Shipm | nt Line Description | * Distribution | Туре      | Deliver-To | Qty | Unit | Amount | PO Charge Acct                                                                              | Destination<br>Subinventory | Activity | Actions |  |
| 1                                                                     | 1        | Coffee              | 1              | Expense   | PD         | 3   | EA   | 30.00  | U.PD.PDAA.AAAA.ECAO.0000<br>Entity.Department.Cost Centre.Source of Funds.Transaction.Spare |                             |          | / K 1   |  |
| 2                                                                     | 1        | Coffee              | 1              | Expense 🗸 | PD J Q     | 3   | EA   | 30.00  | U.PD.PDAA.AAAA.ECAO.0000 🚽 Q                                                                |                             | 8        | / 2 1   |  |

### Changing from GL to GL:

8

Requisitions Suppliers Orders

### Changing from GL to Project:

First **delete** the GL code information on the left, then complete the Project fields on the right

| Orders > Update Standard Purchase Order > |                                                                 |                       |                              |                                       | - F  |
|-------------------------------------------|-----------------------------------------------------------------|-----------------------|------------------------------|---------------------------------------|------|
| Undate Distribution 1 (Standard Pur       | chase Order 4024038)                                            |                       |                              |                                       | _    |
| opdate Distribution (Otandard Full        | chase Order 40240307                                            |                       | Cancel Actions Check Funds V | Go Previous Distribution Next Distrib | utio |
|                                           | Line 2                                                          | Item                  |                              |                                       |      |
| 5                                         | hipment 1                                                       | Line Description      | Coffee                       |                                       |      |
| Schedule/                                 | Pay Item 1                                                      | Currency              | GBP                          |                                       |      |
| * Indicates required field                |                                                                 |                       |                              |                                       |      |
| *,                                        | Quantity 3                                                      | Amount                | 30.00                        |                                       |      |
|                                           | Unit EA                                                         | * Encumbered Date     | 24-Oct-2024 Kb               |                                       |      |
|                                           |                                                                 | Beenved               | No                           |                                       |      |
|                                           |                                                                 | NG361464              | 10                           |                                       |      |
| Delivery                                  |                                                                 |                       |                              |                                       |      |
|                                           |                                                                 |                       |                              |                                       |      |
| F                                         | equester PARKER, Mrs Helen 🔄 🔍                                  | Requisition           |                              |                                       |      |
| Deliver-To                                | Location PD y 9                                                 | Requisition Line      |                              |                                       |      |
|                                           |                                                                 |                       |                              |                                       |      |
| Billing                                   |                                                                 |                       |                              |                                       |      |
|                                           |                                                                 |                       |                              |                                       |      |
| PO Charne                                 | Account U.PD.PDAA.AAAA.ECAO.0000 🚽 🤤                            | Project               | ⊔ Q,                         | 1                                     |      |
| 1 o churge                                | Entity.Department.Cost Centre.Source of Funds.Transaction.Spare | Task                  | Q,                           |                                       |      |
| PO Accrua                                 | U.00.0000.0000.VEAA.0000                                        | Award                 |                              |                                       |      |
| 104000                                    | Entity.Department.Cost Centre.Source of Funds.Transaction.Spare | Expenditure Type      | 0.                           | 1                                     |      |
| PO Budge                                  | U.PD.PDAA.AAAA.ECAO.0000<br>Account                             | Expanditure Ora       | 0                            | 1                                     |      |
| 10 500800                                 | Entity.Department.Cost Centre.Source of Funds.Transaction.Spare | Expenditule org       | 4                            | 1                                     |      |
| PO Variance                               | U.PD.PDAA.AAAA.ECAO.0000                                        | Expenditure Item Date |                              | 1                                     |      |
|                                           | Entity.Department.Cost Centre.Source of Funds.Transaction.Spare |                       |                              | 1                                     |      |
| Details                                   |                                                                 |                       |                              | -                                     |      |

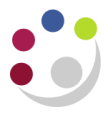

9 Click Apply. Once the confirmation message appears, select Save to confirm the change

End of Step 1

### Step 2: Approval of revised PO

Depending on your approval limit - if the total PO value is

| Within your approval limit:                                                 | <b>Over</b> your approval limit                                                                                                    |
|-----------------------------------------------------------------------------|----------------------------------------------------------------------------------------------------|
| Select <b>Submit</b> , the PO status updates to <b>Approved, Reserved</b> . | Select Approval Options, then                                                                                                    |
| Move to Step 3                                                              | Enter your <b>Dept. Code</b> into the <b>Approval Path</b> and search using Tab key or the icon                                                           |
|                                                                             | Select the <b>XX_PURCHASING</b> option for your Department code                                                                                           |
|                                                                             | The <b>Approver</b> box appears. Type in the surname of your approver and choose the correct person from the list                                         |
|                                                                             | Add any necessary notes in the text boxes<br>then <b>Submit Document.</b> A confirmation<br>message appears stating PO has been<br>submitted for approval |
|                                                                             | Move to Step 3                                                                                                    |

#### Step 3: Cancel the original line from the PO

Once the PO is approved you need to follow the **Cancel PO Line(s)** procedure in the **Buyers Work Centre > Orders**.

- 1. Select the **Lines** tab, and using **Add**, choose the **Order** field options from the dropdown list
- 2. Enter the original PO number in the **Order** field > select **Go**
- 3. Select the original line to cancel caution here as lines may not be in order
- 4. From the Select Line dropdown choose Cancel > Go
- 5. Provide the reason why this line is being cancelled > **Apply**

Check the PO **Status** in the Header tab shows **Approved**. However, if it shows **Requires Reapproval** you need to **Update** the order, choose **Approval Options** and forward to an appropriate Approver as in Step 2 (over limit) above.